# IT Essentials 5.0

# 6.8.2.6. Лабораторная работа — установка беспроводной сетевой платы в Windows XP

# Введение

Распечатайте и выполните эту лабораторную работу.

В этой лабораторной работе вы установите и настроите беспроводную сетевую плату.

## Рекомендуемое оборудование

- Компьютер с установленной ОС Windows XP.
- Свободное гнездо РСІ или РСІе на материнской плате.
- Беспроводная сетевая интерфейсная плата PCI или PCIe.
- Антистатический браслет.
- Набор инструментов.

## Действие 1

Выключите компьютер. Если на блоке питания есть переключатель, установите его в положение «0» или «Выкл». Отключите компьютер от сети переменного тока. Снимите боковые панели с корпуса.

Наденьте антистатический браслет и подключите его к неокрашенной металлической поверхности корпуса компьютера.

Выберите подходящее гнездо на материнской плате для установки новой беспроводной сетевой платы.

Возможно, потребуется снять металлическую крышку рядом с гнездом на задней панели корпуса.

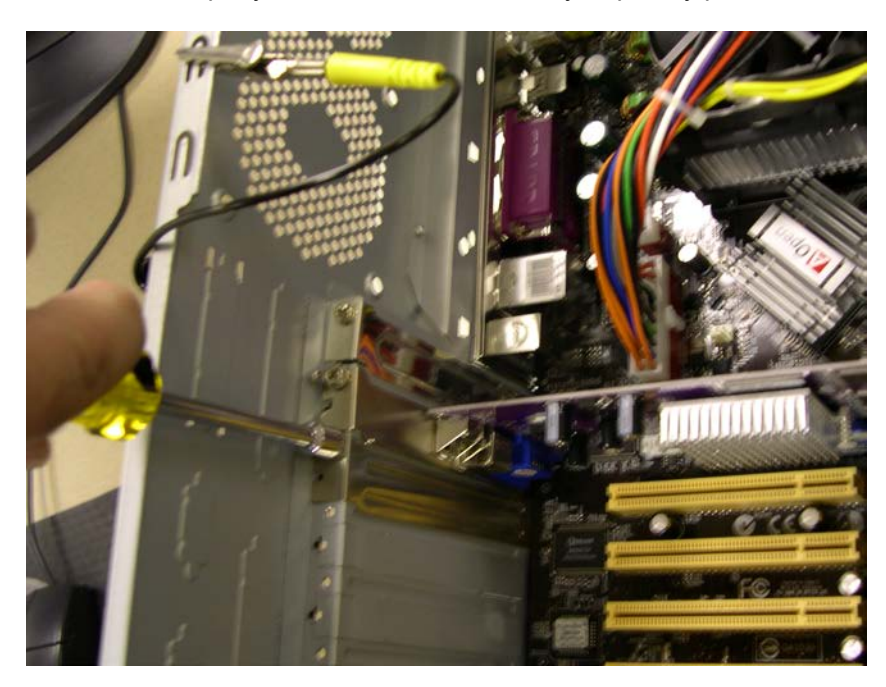

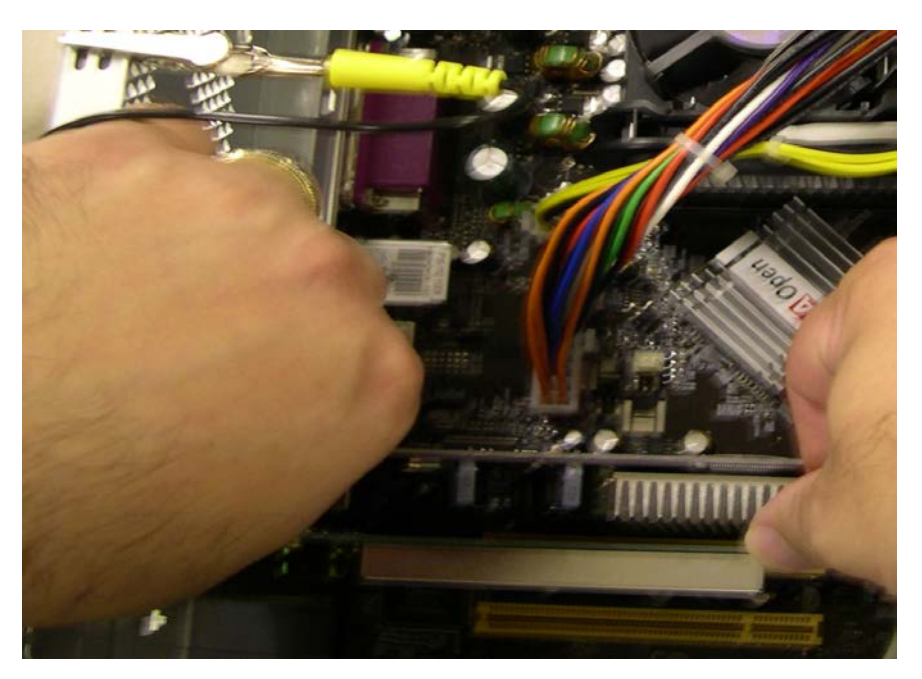

Выровняйте беспроводную сетевую плату по гнезду. Осторожно нажмите на плату.

Прикрепите монтажную скобу беспроводной сетевой платы к корпусу винтом.

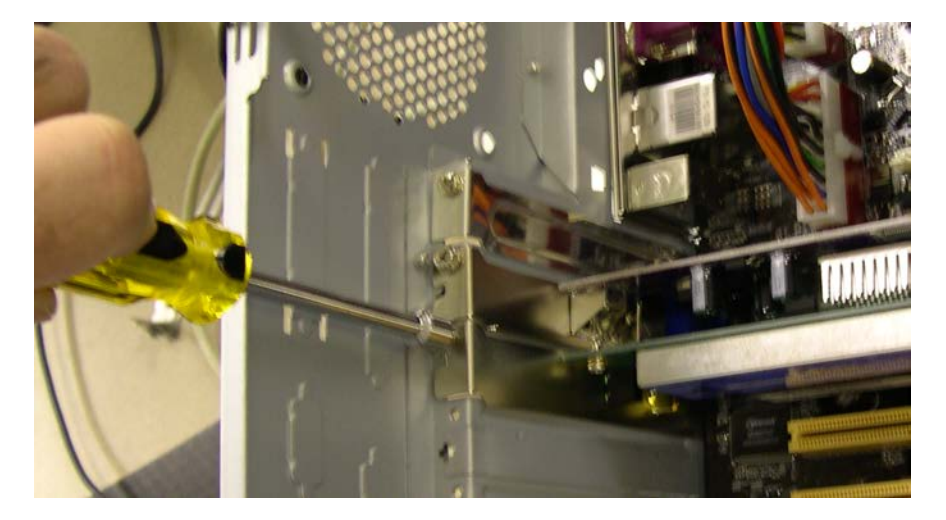

Подключите антенну к разъему антенны на задней панели компьютера.

Отсоедините антистатический браслет. Верните на место панели корпуса. Подключите кабель питания к сети переменного тока. Если на блоке питания есть переключатель, установите его в положение «1» или «Вкл».

#### Действие 2

Загрузите компьютер и начните сеанс с правами администратора.

Windows обнаружит беспроводную сетевую плату. Откроется окно «Мастер нового оборудования».

Выберите переключатель Да, только в этот раз и нажмите кнопку Далее.

Вставьте компакт-диск изготовителя.

Выберите переключатель Автоматическая установка (рекомендуется) и нажмите кнопку Далее.

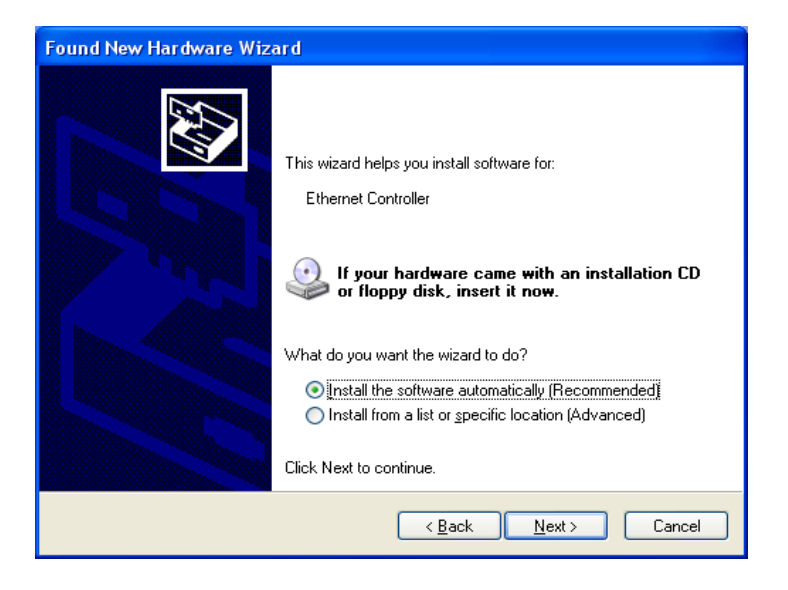

### Действие 3

Правой кнопкой мыши щёлкните Мой компьютер и выберите Управление.

Выберите Диспетчер устройств и разверните раздел «Сетевые адаптеры».

Какие сетевые адаптеры установлены на компьютере?

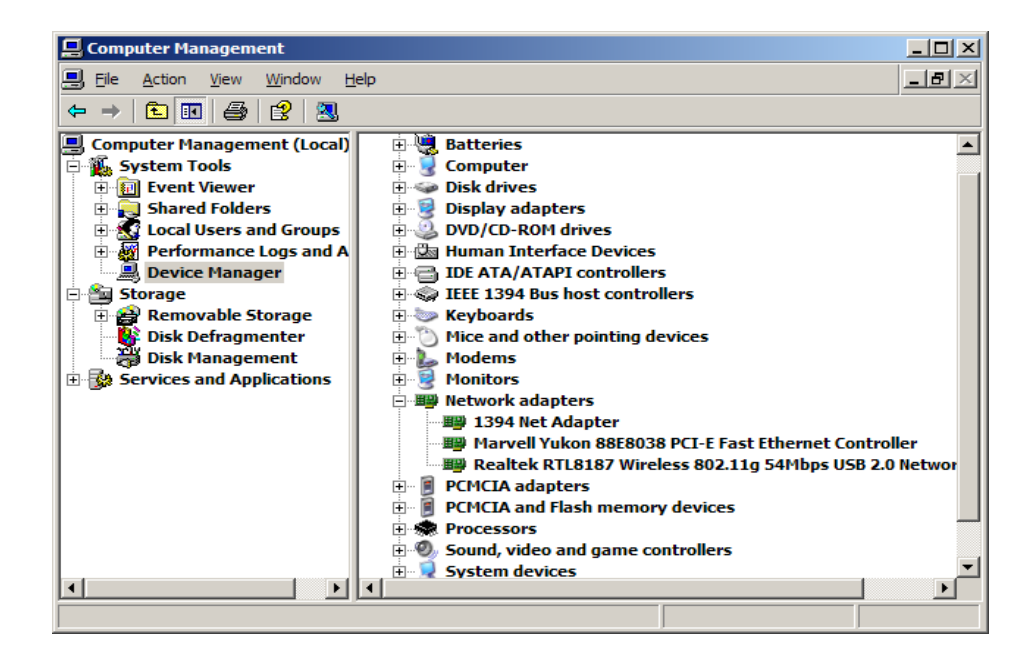

# Действие 4

Дважды щёлкните только что установленный сетевой адаптер, чтобы открыть окно «Свойства».

| Realtek RTL 8188SU Wireless LAN 802.11n 🛛 🔹 🛛 🔀           |                |                                                                                               |    |  |
|-----------------------------------------------------------|----------------|-----------------------------------------------------------------------------------------------|----|--|
| General Adv                                               | anced Driver   | Details Power Management                                                                      |    |  |
| Realtek RTL8188SU Wireless LAN 802.11n<br>Network Adapter |                |                                                                                               |    |  |
| Driv                                                      | ver Provider:  | Realtek Semiconductor Corp.                                                                   |    |  |
| Driv                                                      | ver Date:      | 11/25/2010                                                                                    |    |  |
| Driv                                                      | ver Version:   | 1084.45.1125.2010                                                                             |    |  |
| Dig                                                       | ital Signer:   | Microsoft Windows Hardware Compatibility Pub                                                  | bl |  |
| Driver De                                                 | tails T        | o view details about the driver files.                                                        |    |  |
| Update D                                                  | river          | o update the driver for this device.                                                          |    |  |
| Roll Back                                                 | Driver If<br>b | f the device fails after updating the driver, roll<br>ack to the previously installed driver. |    |  |
| Uninst                                                    | all T          | o uninstall the driver (Advanced).                                                            |    |  |
|                                                           |                | OK Cancel                                                                                     | 5  |  |

Перейдите на вкладку Драйвер и выберите Обновить драйвер...

Запустится мастер обновления оборудования.

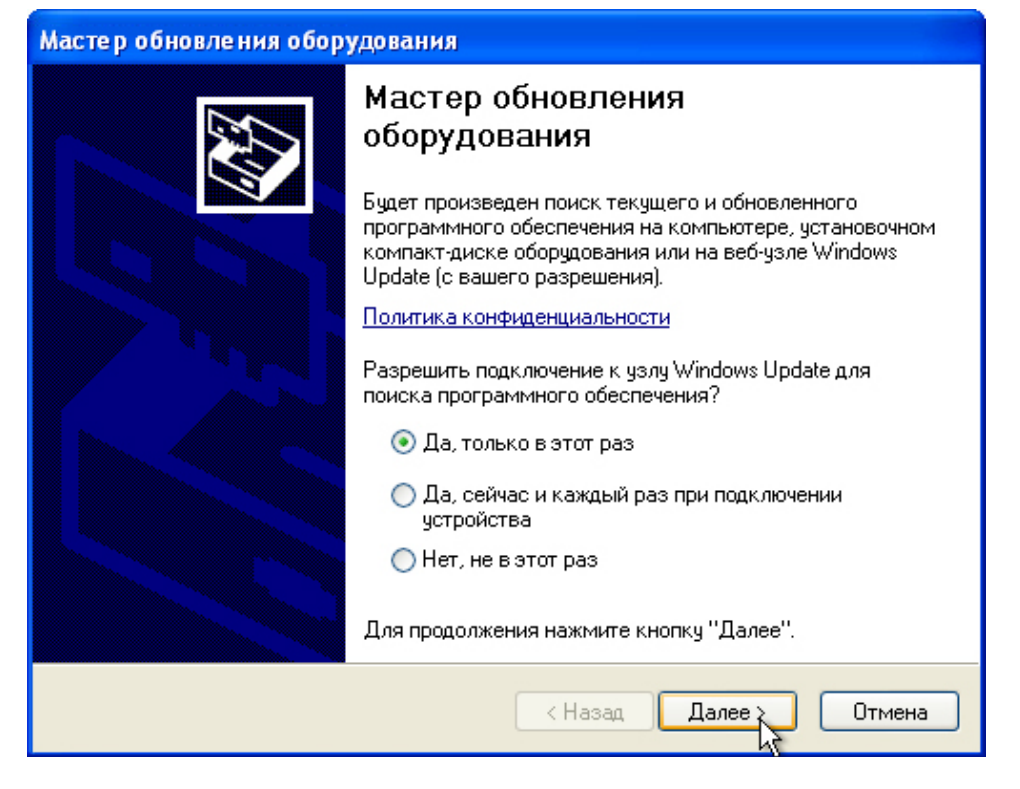

#### Выберите Да, только в этот раз > Далее.

| Hardware Update Wizard |                                                                                                    |
|------------------------|----------------------------------------------------------------------------------------------------|
|                        | This wizard helps you install software for:<br>Airlink101 AWLL5077 Golden 150 Wireless USB Adapter                                |
|                        | If your hardware came with an installation CD<br>or floppy disk, insert it now.                                                   |
|                        | What do you want the wizard to do?                                                                                                |
|                        | <ul> <li>Install the software automatically (Recommended)</li> <li>Install from a list or specific location (Advanced)</li> </ul> |
|                        | Click Next to continue.                                                                                                    |
|                        | < Back Next > Cancel                                                                                                    |

Выберите Автоматическая установка (рекомендуется) > Далее.

Появится окно «Подождите, выполняется поиск...».

| Hardware Update Wizard |                                                     |  |  |
|------------------------|-----------------------------------------------------|--|--|
| Please wa              | it while the wizard searches                        |  |  |
| <b>E</b>               | Airlink101 AWLL5077 Golden 150 Wireless USB Adapter |  |  |
|                        | 8                                                   |  |  |
|                        |                                                     |  |  |
|                        |                                                     |  |  |
|                        | < Back Next > Cancel                                |  |  |

Появится окно «Подождите, мастер устанавливает программное обеспечение...».

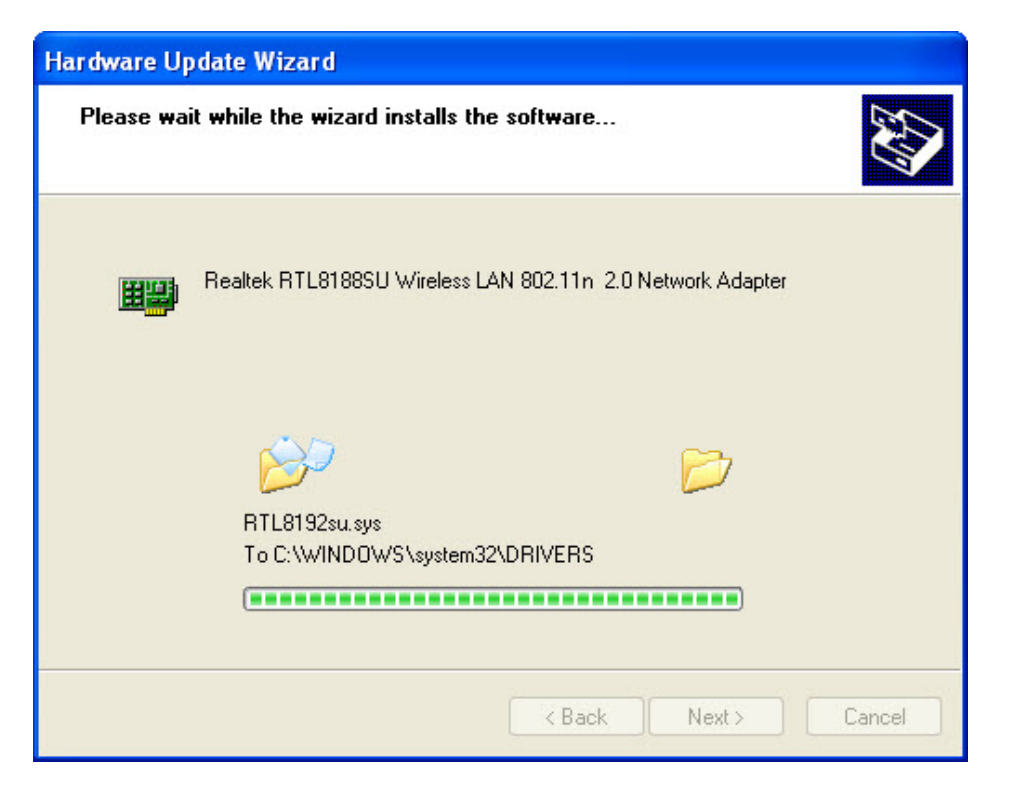

Появится окно «Завершение мастера обновления оборудования».

| Hardware Update Wizard |                                                                   |
|------------------------|-------------------------------------------------------------------|
|                        | Completing the Hardware Update<br>Wizard                          |
|                        | The wizard has finished installing the software for:              |
|                        | Realtek RTL8188SU Wireless LAN 802.11n USB 2.0<br>Network Adapter |
|                        | Click Finish to close the wizard.                                 |

По завершении установки программного обеспечения нажмите кнопку Готово.

## Действие 5

Если требуется восстановить состояние компьютера на момент начала лабораторной работы, выполните следующие действия.

Чтобы удалить драйвер, выберите Пуск > Панель управления > Система > Оборудование > Диспетчер устройств и разверните раздел «Сетевые адаптеры». Затем правой кнопкой мыши щёлкните новую установленную беспроводную сетевую плату и выберите Удалить > ОК.

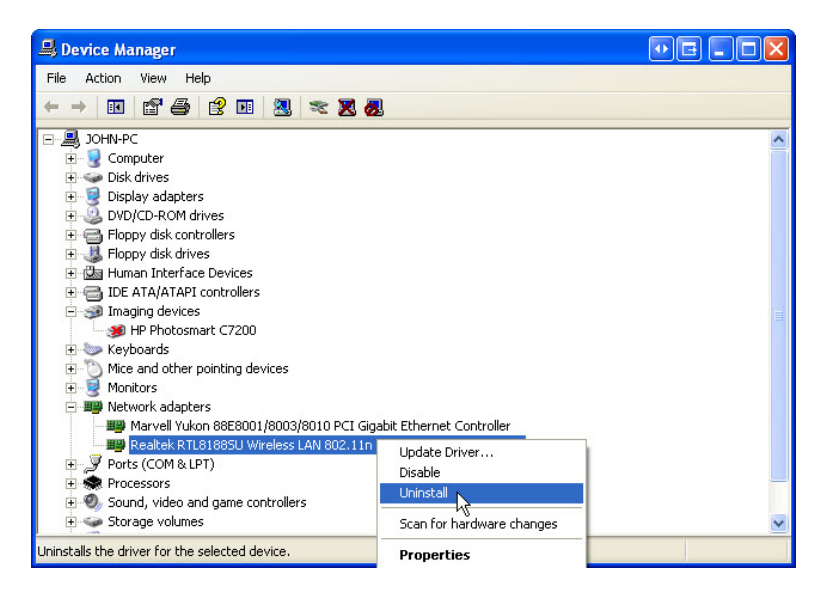

Чтобы удалить программное обеспечение, установленное вместе с драйвером беспроводной сетевой платы, выберите Пуск > Панель управления > Установка и удаление программ, выберите программу и нажмите кнопку Заменить/Удалить. Следуйте инструкциям, чтобы полностью удалить программное обеспечение. Выключите компьютер.

Чтобы удалить из компьютера беспроводную сетевую плату, выполните действия с начала этой лабораторной работы в обратном порядке.